User Guide for the Admission 202-26 (International and CIWGC Students only)

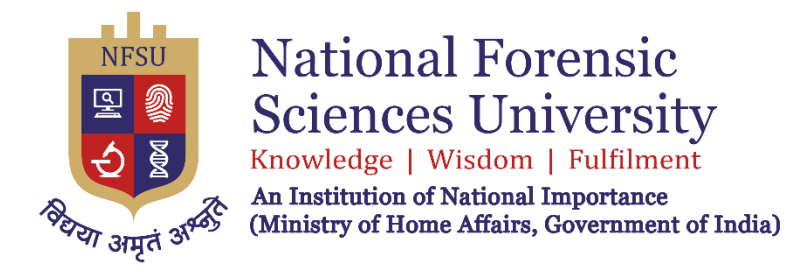

# **ADMISSION - 2025-26**

# User Guide for Registration Process for International and CIWGC Students only

# **Important Links**

| Information Portal     | https://nfsu.ac.in/admission       |
|------------------------|------------------------------------|
| Admission Registration | https://nfsufsradm.samarth.edu.in/ |
| Portal                 |                                    |

### **Step 1: Initial Registration**

- The applicant must register in the admission portal for the first-time login.
- Visit the portal at <a href="https://nfsufsradm.samarth.edu.in/">https://nfsufsradm.samarth.edu.in/</a>
- Click on the New Registration button and then fill in the applicant's name, personal email ID & mobile number

### emember:

Name and other details entered by the applicant need to be the same as in the Class X Board Marksheet Id Passport

Applicant can log in to the admission portal through their registered email address, only.

Applicant must use his own active email address.

The Email address provided by the applicant must be functional and the applicant must have access to it roughout the admission process.

Applicants are encouraged to use latest version of Google Chrome web browser for filling the application rm.

| Articonal Forensic     Econes University     Worker (1988)     Worker (1988) | National Forensic Sciences U<br>ADMISSION-2025-26                                                                                                    | niversity                                                                                                    | Samarth eGov           |
|------------------------------------------------------------------------------|----------------------------------------------------------------------------------------------------|----------------------------------------------------------------------------------------------------|------------------------|
| Home Public Notice Programm                                                  | Schedule University Website 🖉 FAQ Contact Us                                                                                                    |                                                                                                    | New Registration Login |
|                                                                              | Important Instructions                                                                                                    | Registration Form                                                                                                    |                        |
|                                                                              | <ol> <li>Name and other details entered by the applicant need to be the same as in the Class X<br/>Board Marksheet</li> <li>Applicant can log in to the admission portal through their registered email address, only.</li> <li>Applicant must use his own active email address.</li> <li>The Email address provided by the applicant must be functional and the applicant must<br/>have access to it throughout the admission process.</li> <li>Applicants are encouraged to use latest version of Google Chrome web browser for<br/>filling the application form.</li> </ol> | Applicant's Full Name •   Ex: R Kumar   Applicant's Date of Birth •   Day v Month v Year v   Applicant's Email •   Ex: abc@domain.com   Re-Enter Applicant's Email Address •   Confirm Email Address •   Confirm Email Address •   Confirm Password •   Confirm Password •   Confirm Password •   Enter Mobile Number •   Enter Mobile Number •   Enter Mobile Number •   Captcha Verification (Type the text shown in the image)   • Olick on the text to change |                        |

### **Step 2: Verification by OTP**

The applicant must verify the registration details by entering the OTP received on the applicant's mail-inbox.

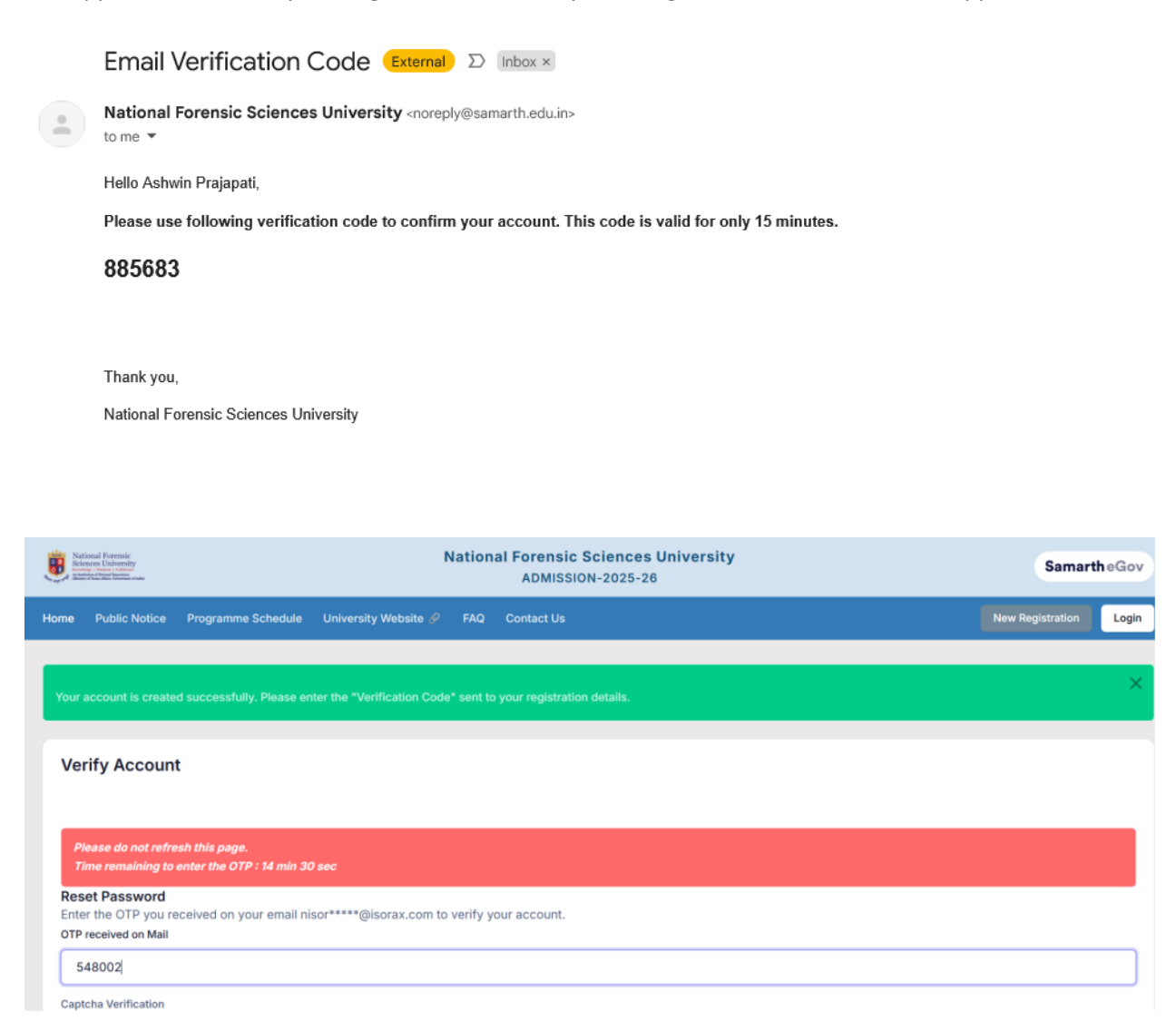

### Step 3: Login to complete the Profile

• After the successful completion of the registration process, Applicants login to complete the personal profile by clicking the Complete Profile button.

### **Step 4: Fill out the profile details**

• Applicants need to fill in the mandatory details such as First name, Date of Birth, Family details, Address, Category details, Bank account details etc. and then click on Save & Next button to proceed further.

| National<br>Sciences I<br>Sciences and<br>Sciences and<br>Sciences and | Mail Remail<br>10 Tailon and Corrensic S<br>10 Tailon and Corrensic S<br>ADMISSIO |                    |                    |          | National Forensic S<br>ADMISSIO | iciences University<br>N-2025-26              | amarth eGov             |
|------------------------------------------------------------------------|-----------------------------------------------------------------------------------|--------------------|--------------------|----------|---------------------------------|-----------------------------------------------|-------------------------|
| ashboard                                                               | Complete Profile                                                                  | Select Programme/s | Programme Schedule | Payments | Scrutiny                        | A A+ <b>Quick Links, •</b>                    | Prajapati 🝷             |
| Go Back                                                                |                                                                                   |                    |                    |          |                                 | E                                             | liting : Profile Detail |
| Person                                                                 | al Details                                                                        |                    |                    |          |                                 |                                               |                         |
| Full Nam                                                               | e of the Applicant *                                                              |                    |                    |          |                                 |                                               |                         |
| Ashv                                                                   | win Prajapati                                                                     |                    |                    |          | ×                               |                                               |                         |
| Applican                                                               | nt's Registered Email *                                                           |                    |                    |          |                                 | Registered Mobile Number •                    |                         |
| ashv                                                                   | vin.prajapati@nfsu.a                                                              | c.in               |                    |          | × .                             | 9824512345                                    | ~                       |
| Alternate                                                              | e Email                                                                           |                    |                    |          |                                 | Alternate Mobile Number (Parent's/Guardian's) |                         |
|                                                                        |                                                                                   |                    |                    |          |                                 |                                               |                         |
| Applican                                                               | nt Date of Birth                                                                  |                    |                    |          |                                 | Age as on Jan 1, 2025 •                       |                         |
| 30                                                                     |                                                                                   | ~ May              | ×                  | 1991     | ~                               | 33 Years 7 Month 2 Days                       |                         |
|                                                                        |                                                                                   |                    |                    |          |                                 |                                               |                         |
| Applican                                                               | nt's Gender *                                                                     |                    |                    |          |                                 | Category *                                    |                         |

Step 5: View & Update (Profile Detail)

• Applicants can view & check the details filled by them and if found correct, click the Next button.

| National F<br>Sciences U<br>Sciences V |                       | National Forensic 5 |          |                    |          | Forensic So<br>Admission | i <mark>ences University</mark><br>-2025-26 |                                               |            | SamartheGov   |             |                |
|----------------------------------------|-----------------------|---------------------|----------|--------------------|----------|--------------------------|---------------------------------------------|-----------------------------------------------|------------|---------------|-------------|----------------|
| Dashboard                              | Complete Profile      | Select Proç         | gramme/s | Programme Schedule | Payments | Scrutiny                 |                                             |                                               | .∧- A .A.+ | Quick Links - | ·           | Prajapati 👻    |
| ← Go Back                              |                       |                     |          |                    |          |                          |                                             |                                               |            |               | Editing : P | rofile Details |
| Persona                                | I Details             |                     |          |                    |          |                          |                                             |                                               |            |               |             |                |
| Full Name                              | of the Applicant *    |                     |          |                    |          |                          |                                             |                                               |            |               |             |                |
| Ashw                                   | in Prajapati          |                     |          |                    |          |                          | ~                                           |                                               |            |               |             |                |
| Applicant                              | 's Registered Email * |                     |          |                    |          |                          |                                             | Registered Mobile Number *                    |            |               |             |                |
| ashw                                   | in.prajapati@nfsu.ao  | c.in                |          |                    |          |                          | ×                                           | 9824512345                                    |            |               |             | ~              |
| Alternate                              | Email                 |                     |          |                    |          |                          |                                             | Alternate Mobile Number (Parent's/Guardian's) |            |               |             |                |
|                                        |                       |                     |          |                    |          |                          |                                             |                                               |            |               |             |                |
| Applicant                              | Date of Birth         |                     |          |                    |          |                          |                                             | Age as on Jan 1, 2025 •                       |            |               |             |                |
| 30                                     |                       | ~                   | May      | ~                  | 1991     |                          | ~                                           | 33 Years 7 Month 2 Days                       |            |               |             |                |
| Applicant                              | is Conder •           |                     |          |                    |          |                          |                                             | Patagogu                                      |            |               |             |                |
| Applicant                              | rs Gender *           |                     |          |                    |          |                          |                                             | Category -                                    |            |               |             |                |

# **Step 6: Other Details**

• Fill in other details and then click on the Save & Next button to move to the next part.

| National Forensis<br>Sector on University<br>Sector on University<br>Sector of the Sector of Sector of Se | Beam Strategy         National Forensic Sciences University         Sciences University         Sciences Univ |                         |                           |          |          |         |                    | SamartheGov                                                                  |                    |               |                         |
|----------------------------------------------------------------------------------------------------|----------------------------------------------------------------------------------------------------|-------------------------|---------------------------|----------|----------|---------|--------------------|------------------------------------------------------------------------------|--------------------|---------------|-------------------------|
| Dashboard C                                                                                                    | Complete Profile                                                                                                    | Select Programme/s      | Programme Schedule        | Payments | Scrutiny |         |                    |                                                                              | A- <b>A</b> A+     | Quick Links 🔻 | Prajapati 👻             |
| ← Go Back                                                                                                    |                                                                                                    |                         |                           |          |          |         |                    |                                                                              |                    |               | Editing : Other Details |
| Other Detail                                                                                                    | ils                                                                                                    |                         |                           |          |          |         |                    |                                                                              |                    |               |                         |
| Do you have a                                                                                                    | any illness which req                                                                                                    | uires continuous or eme | rgency medical attention? | •        |          |         | Ar                 | are you ward of University Employee (Father / Mother working in National For | ensic Sciences Uni | versity)? *   |                         |
| No                                                                                                    |                                                                                                    |                         |                           |          |          | ~       |                    | No                                                                           |                    |               | ~                       |
|                                                                                                    |                                                                                                    |                         |                           |          |          |         |                    |                                                                              |                    |               |                         |
| LANGUAGE                                                                                                    | E                                                                                                    |                         |                           |          |          | PF      | PROFI              | ICIENCY (READING/WRITING/SPEAKING)                                           |                    |               |                         |
| English                                                                                                    |                                                                                                    |                         |                           |          |          | 0       | C Rea<br>Wr<br>Spe | haɗing<br>riting<br>peaking                                                  |                    |               |                         |
| Hindi                                                                                                    |                                                                                                    |                         |                           |          |          |         | C Rea              | aading<br>riting<br>peaking                                                  |                    |               |                         |
| Other Lang                                                                                                    | guage 1                                                                                                    |                         |                           |          |          |         | C Rea<br>Wr<br>Spi | nading<br>triting<br>Beaking                                                 |                    |               |                         |
| Other Lang                                                                                                    | guage 2                                                                                                    |                         |                           |          |          |         | C Rea              | nading<br>riting<br>beaking                                                  |                    |               |                         |
|                                                                                                    |                                                                                                    |                         |                           |          |          |         |                    |                                                                              |                    |               |                         |
|                                                                                                    |                                                                                                    |                         |                           |          |          | Save ar | and N              | Next                                                                         |                    |               |                         |

# Step 7: View & Update (Other Details)

• Applicants may view & update the Other Detail if found incorrect, otherwise move to upload section by clicking the Next button.

|                                                     |                                | ^                 |
|-----------------------------------------------------|--------------------------------|-------------------|
| Embascy Details                                     |                                |                   |
|                                                     |                                |                   |
| Embassy Name                                        | Embassy Mobile<br>Not Provided |                   |
| Embassy Email                                       |                                |                   |
|                                                     |                                |                   |
|                                                     |                                |                   |
| Other Category/Quota Details                        |                                |                   |
| CIWG (Children of Indian Workers in Gulf Countries) |                                |                   |
| Yes                                                 |                                |                   |
|                                                     |                                |                   |
| ← Back to Dashboard                                 | Update Details                 | Proceed to Next → |
|                                                     |                                |                   |

### **Step 8: Upload the documents**

• Applicants need to upload the Photo, Signature, and Date of Birth Certificate in the prescribed format (i.e. JPEG, JPG, PDF etc.) and in the prescribed size (10 kb to 500 kb). After uploading the documents, click on the Submit button.

| Noticed Toronia<br>Horacce Colored<br>Marcine Colored<br>Marcin | National F                                                                                                    | orensic Sciences University<br>ADMISSION-2025-26 |                | SamartheGo                     |
|----------------------------------------------------------------------------------------------------|----------------------------------------------------------------------------------------------------|--------------------------------------------------|----------------|--------------------------------|
| Dashboard Complete Profile Select Programme/s Prog                                                                                                    | ramme Schedule Payments Scrutiny                                                                                             |                                                  | ∧• <b>A</b> A+ | Quick Links 👻 Ashwin Prajapati |
| Profile Details                                                                                                    | 🔽 Other Details                                                                                                    | Uploads                                          |                | 4. Preview                     |
| Uploads                                                                                                    |                                                                                                    |                                                  |                |                                |
| Instruction for Uploading Image/Photo of Document, C<br>- Digital Photo and Signature are required in .jpg or .jp<br>- File size of digital photo must be within 10kb to 500.<br>- Document/Certificate/Marksheet related size of digit                                                                                                    | sertificate, Marksheet and Signature<br>ag image format.<br>30 KB limit.<br>al photo must be within 10kb to 500.00 KB limit. |                                                  |                |                                |
| Photo *<br>Accepted formats (jog /jg [10 KB - 500.00 KB)                                                                                                    | Select file                                                                                                    |                                                  | Delete         |                                |
| Signature *<br>Accepted formats (peg. (pg. 110 KB - 500.00 KB)                                                                                                    | Select file                                                                                                    | Original                                         | Delete         |                                |
| Sgc Certificate Upload *<br>Accepted formats. jpeg. jpg. pdf [10 KB - 500.00 KB]                                                                                                    | Select file                                                                                                    | ٥                                                | Delete         |                                |
| Back to Profile Details                                                                                                    |                                                                                                    | Save as Draft                                    |                | Proceed to Next $\rightarrow$  |

### Step 9: Checkbox the Declaration and Lock the Profile

• Applicants have to checkbox the declaration before submission of the details.

emember: Before submitting and locking the profile kindly ensure you have filled in all the corre formation. Once the profile is locked, the applicant will not be able to change the profile details ny stage of admission process. Any wrong information may lead to the cancellation of t oplication at any stage of the admission process.

|          | 0             | National Foroncie Sciences University                                                                                                    |    |
|----------|---------------|----------------------------------------------------------------------------------------------------|----|
|          |               | Submit and Lock Profile Details                                                                                                    |    |
| jramme/s | Programme Sch | This is an important step. Please ensure that you have verified the profile details for correctness. No modification will be allowed after this step.<br>Click on <b>"Confirm and Lock"</b> if you are sure to proceed, else click on <b>"Cancel"</b> to go back to the last viewed page.                                                                                                    | A- |
|          |               | I do hereby declare that all the statement made in the profile details are true, complete and correct to the best<br>of my knowledge and belief. I am duly aware that in the event of any particulars or information furnished by<br>me is found to be false/incorrect/incomplete or if i am found indulging in some unlawful act at any time<br>during the course period, my candidature is liable to be summarily rejected/cancelled. |    |
|          |               | Confirm and Lock OR Cancel                                                                                                    |    |

### **Step 10: Programme Selection**

| Stational Forenale<br>Remove University<br>Support            | Nation                                               |                                    | SamartheGov |                    |                              |
|---------------------------------------------------------------|------------------------------------------------------|------------------------------------|-------------|--------------------|------------------------------|
| Dashboard View Profile Select Programme/s Prog                | amme Schedule Payments Scrutiny                      |                                    |             | A- A               | A+ Quick Links • Prajapati • |
| Welcome to Central Univ                                       | rersity                                              |                                    |             |                    | Registration No: 11          |
| Welcome Dhaval Prajapati!                                     |                                                      |                                    |             |                    | View Profile                 |
| Your profile details have been successfully submitted and lor | ked. You can now select programme/s after satisfying | their minimum eligibility criteria | Apply Now   | Click on Apply but | tton                         |
| Programme Applications                                        |                                                      |                                    |             |                    |                              |
| FORM NUMBER                                                   | PROGRAMME                                            | DATE                               | STATUS      | ACTION             | RECEIPTS                     |
| Profile Status : Submitted                                    | View Profile                                         |                                    |             |                    |                              |

### Step 11: Select your desired progamme.

• Select your programme level and then select your desired programmer

| Xutional Fournaic<br>Materies Collectually<br>Market Prime Indian<br>Market Prime Indian<br>Market Prime Indian | National Forensic So<br>ADMISSION  | ciences University<br>-2025-26                                                                                                    |                  | Samarth eGov      |
|----------------------------------------------------------------------------------------------------|------------------------------------|----------------------------------------------------------------------------------------------------|------------------|-------------------|
| Dashboard View Profile Select Programme/s Programme Schedule                                                    | Payments Scrutiny                  |                                                                                                    | A- A A+ Quick Li | nks 🔹 Prajapati 👻 |
| Programme Selection                                                                                             | 2. Academic Details                | 3. Uploads 4. Preview                                                                                                    |                  | 5. Payments       |
| Select the Programme you want to apply                                                                          | Select the Programme level and the | en select your desired Programme                                                                                                    |                  |                   |
| Programme Level                                                                                                 |                                    | Programme *                                                                                                    |                  |                   |
| Diploma Programmes                                                                                              |                                    | Select                                                                                                    |                  |                   |
| Head Quarter/Regional Centre *                                                                                  |                                    | Select<br>Professional Diploma in Canine Forensics                                                                                      |                  |                   |
| Select                                                                                                    | *                                  | Professional Diploma in Crime Scene Management                                                                                          |                  |                   |
| Head Quarter/Regional Centre cannot be blank.                                                                   |                                    | Professional Diploma in Cyber Crime Investigation                                                                                       |                  |                   |
|                                                                                                    |                                    | Professional Diploma in Cyber Law<br>Professional Diploma in Cyber Paushalam                                                            |                  |                   |
|                                                                                                    |                                    | Professional Diploma in Finger Print Science                                                                                            |                  |                   |
| ← Back to Home                                                                                                  |                                    | Professional Diploma in Forensic Archaeology                                                                                            |                  |                   |
|                                                                                                    |                                    | Professional Diploma in Forensic Ballistics                                                                                             |                  |                   |
|                                                                                                    |                                    | Professional Diploma in Forensic Document Examination                                                                                   |                  |                   |
|                                                                                                    |                                    | Professional Diploma in Forensic Journalism (Online Mode)<br>Professional Diploma in Industrial and Fire Safety. Hygiene and Environmen | tal Management   |                   |
|                                                                                                    |                                    | Professional Diploma in Investigative Psychology                                                                                        |                  |                   |
|                                                                                                    |                                    | Professional Diploma in Security Studies                                                                                                |                  |                   |
|                                                                                                    |                                    | Professional Diploma in Semiconductor Security                                                                                          |                  |                   |

### **Step 12: Campus preference selection (If applicable to your Programme)**

- Campus preference screen will appear, if your program is offered at multiple campuses.
- Select the Study Center as per your first choice of the campus.
- Select the preferential order for campuses as per your choice.
- Choose "Not interested" if you do not want to select that campus.

**Remember:** Choose the campuses wisely as the candidate will not be able to chan, the preferences after successful submission of the application.

| Ngloral Forenale<br>Sciences University<br>Interaction and Antonia<br>West Science Sciences (Sciences) | National            | Forensic So<br>ADMISSION | iences University<br>-2025-26 |                    |                    |                  | Sa                | amarth eGov |
|----------------------------------------------------------------------------------------------------|---------------------|--------------------------|-------------------------------|--------------------|--------------------|------------------|-------------------|-------------|
| hboard View Profile Select Programme/s Programme Schedul                                               | e Payments Scrutiny |                          |                               |                    |                    | A- <b>A</b> A+   | Quick Links -     | Prajapati   |
| Programme Selection                                                                                    | 2. Academic Details |                          | 3. Uploads                    |                    | 4. Preview         |                  | 5. Payments       | 5           |
| elect the Programme you want to apply                                                                  |                     |                          |                               |                    |                    |                  |                   |             |
| 1                                                                                                    |                     |                          | 2                             |                    |                    |                  |                   |             |
| ogramme Level                                                                                          |                     |                          | Programme *                   |                    |                    |                  |                   |             |
| Diploma Programmes                                                                                     |                     |                          | Professional Diplom           | a in Cyber Crime I | nvestigation       |                  |                   |             |
| ead Quarter/Regional Centre * 3                                                                        |                     |                          |                               | Sele               | ect the programme  | e level and then | 1 Desired program | nme and     |
| Guwanati Campus                                                                                        | 1) Preference       | ٣                        |                               | the                | n select the HQ/Re | egion Centre     |                   |             |
|                                                                                                    |                     |                          |                               |                    |                    |                  |                   |             |
| Search for college/institute/department                                                                |                     |                          |                               |                    |                    |                  | Clear Sear        | rch         |
| howing 2 of 2 entries                                                                                  |                     |                          |                               |                    | Select             | vour camr        | ous preferer      | nces        |
| College/Institute                                                                                      |                     |                          | Prefe                         | erence 4           |                    | ,r               |                   |             |
| 19: Guwahati Campus , City: Guwahati                                                                   |                     |                          | 1                             | st Preference      |                    |                  |                   |             |
| 20: Manipur Academy , City: Imphal                                                                     |                     |                          | 3                             | 2nd Preference     |                    |                  |                   |             |
| zo: manpur Academy , ony, mpred                                                                        |                     |                          |                               | na Preterence      |                    |                  |                   |             |

### Step 13: Selection of NFAT – 2025 Centers (If applicable to your programme)

- **FOR CIWGC Candidates:** If the admission to the selected program is based on NFAT-2025, applicants must select three examination centers in preferential order.
- For International Students: You need to choose any center randomly; Because of the mandatory requirement for filling in the form; However, you are **not required** to appear in the examination.

| lease Select your CAT Exam Center Please Select your CAT Exam Center |                             | Please Select your CAT Exam Center |
|----------------------------------------------------------------------|-----------------------------|------------------------------------|
| Preference 1<br>Ahmedabad                                            | Preference 2<br>Gandhinagar | Preference 3<br>Goa                |
|                                                                      |                             |                                    |
| Home                                                                 |                             | Proceed                            |

### **Step 14: Fill the Academic Details**

• Fill in all the academic details relevant to X, XII and/or graduation.

### **Remember:**

• For Candidates whose qualification status is "Appeared / Appearing", average percentage till the last examination should be provided.

• If your result is in CGPA, please convert to equivalent percentage as per the conversion formula of your university/institute.

• Any wrong information may lead to the cancellation of the application at any stage of the admission process.

| Reference Reports<br>Reference Reports<br>Reference Reference<br>Reference Reference<br>Reference Reference<br>Reference Reference<br>Reference Reference<br>Reference Reference<br>Reference Reference<br>Reference Reference<br>Reference Reference<br>Reference Reference<br>Reference Reference<br>Reference<br>Refer | National Forensic Sci<br>ADMISSION-2                                                                                                    | ences University<br>2025-26 |                   | SamartheGov                       |
|----------------------------------------------------------------------------------------------------|----------------------------------------------------------------------------------------------------|-----------------------------|-------------------|-----------------------------------|
| Dashboard View Profile Select Programme/s Programme Schedule                                                                                                    | Payments Scrutiny                                                                                                    |                             |                   | 🗚 🙏 A 🙏 Quick Links 🕶 Prajapati 👻 |
| M. Sc. Cyber Security                                                                                                    |                                                                                                    |                             |                   |                                   |
| Programme Selection                                                                                                    | Academic Details                                                                                                    | 3. Uploads                  | 4. Preview        | 5. Payments                       |
| Select Applicable Eligibility Criteria (Read Information Bulletin/Prosp                                                                                                    | ectus for Eligibility Criteria)                                                                                                    |                             | Select the Applic | able Eligibility Criteria         |
| Applicable Eligibility Criteria*<br><b>B</b> E./ B.Tech. in Computer Engineering (CE) /Technology OR Computer Scie<br>(IT) OR Information and Communication Technology (IOT) OR Electronics an<br>Technology (IT) Computer Science (CS)/Electronics) OR Bacherior of Compu-<br>recognized University with minimum 55% (50% in case of SC / ST / PWD Ca                                                                                                    | nce and Engineering (CSE) OR Information Technology<br>d Communication IEC) OR B.Sc. (Information<br>ter Application (EAC) OR equivalent qualification from<br>indidates) at the qualifying examination. |                             |                   |                                   |

| Select Applicable Eligibility Criteria (Read Information Bulletin/Prospectus for Eligibility Criteria)                                                                                                    |                                                  |
|----------------------------------------------------------------------------------------------------|--------------------------------------------------|
| Applicable Eigbility Criteria* Of the 71 B fech. In Computer Engineering (CE) /Technology OR Computer Science and Engineering (CSE) OR Information Technology (IT) OR Information and Communication Technology (CT) OR Electronics and Communication (EC) OR B.s.C. (Information Technology (IT)/Computer Science (CS)/Electronics) OR Bachelor of Computer Application (BCA) OR equivalent qualification from recognized University with minimum 55% (SO% in case of SC / ST / PWD Candidates) at the qualifying examination. | Select the Radio button for eligibility criteria |
| Qualification Details - X or Equivalent                                                                                                    | Enter X, XII and Graduation marks                |
| Class X Year of Passing *                                                                                                    | as your programme requirement                    |
| 2007 🗸 🗸                                                                                                    |                                                  |
| Class X Percentage (If your mark is in CGPA, please convert to equivalent percentage as per your CGPA score and CGPA Scale) *                                                                                                    | Class X Division *                               |
| 92.00                                                                                                    | Distinction 🗸                                    |
| Class X Name of the Institution •                                                                                                    | Class X Board/University •                       |
| ABCD                                                                                                    | ABCD 🗸                                           |
| Class X Subject Combination *                                                                                                    |                                                  |
| Test 🗸                                                                                                    |                                                  |
|                                                                                                    |                                                  |

Also, Applicants may update their academic details, if required, otherwise move to next page by clicking the Next button.

### **Step 15: Upload the academic and other documents and Preview the Uploads**

• Applicants can view the documents uploaded by them previously and upload the academic and other mandatory documents.

### **Remember:**

• The candidates are advised to scan the documents carefully and should check their visibility for records before uploading. The poorly visible documents may lead to delays in verification or may be cancellation of the application during the scrutiny process.

• Uploading any forged or wrong documents may lead to the cancellation of the application at any stage of the admission process.

| Programme Selection                                                                                                    | Academic Details                                                                                                    | Uploads     | 4. Preview  | 5. Payments |
|----------------------------------------------------------------------------------------------------|----------------------------------------------------------------------------------------------------|-------------|-------------|-------------|
| is                                                                                                    |                                                                                                    |             |             |             |
| nstruction for Uploading Image/Photo of E<br>Digital Photo and Signature are required i<br>File size of digital photo must be within 1<br>Document/Certificate/Marksheet related | ocument, Certificate, Marksheet and Signature<br>n.jpg or .jpeg image format.<br>k/b to 500.00 KB limit.<br>size of digital photo must be within 10kb to 500.00 KB lim | ilt.        |             |             |
| Photo *<br>Accepted formats jong Jbg [10 KB - 500.00 KB]                                                                                                    |                                                                                                    |             |             |             |
| Sgniture *<br>Accepted formats jong jog [10 KB - 500.00 KB]                                                                                                    |                                                                                                    |             | Original    |             |
| Sgc Certificate Upload *<br>Accepted formats .jpeg .jpg .pdf [10 KB - 500.00 KB]                                                                                                 | 2                                                                                                    |             | View File 🛷 |             |
| Class X (Scan both marksheet and certificate in a si<br>Accepted formats jpeg. jpg. pdf I10 KB - 500.00 KB                                                                       | ngle file and upload) *                                                                                                    | Select file | ٥           | Delete      |
| Class XII Scan both marksheet and certificate in a si<br>Accepted formats .jpeg .jpg .pdf [10 KB - 500.00 KB]                                                                    | ngle file and upload *                                                                                                    | Select file | ø           | Delete      |
| National Forensic Sciences UniversityGraduation (Se<br>Accepted formats jpeg jpg .pdf (10 KB - 500.00 KB)                                                                        | an both marksheet and certificate in a single file and upload) *                                                                                                    | Select file | Ø           | Delete      |
|                                                                                                    |                                                                                                    |             |             |             |

### **Step 16: Preview of the Complete Form**

Applicants can preview the complete form by clicking the preview button. After thorough review, click the Submit button to proceed for payment.

| lploads                                                                                                    |                                                                                                    |
|----------------------------------------------------------------------------------------------------|----------------------------------------------------------------------------------------------------|
| hoto                                                                                                    | Signature                                                                                                    |
| ▲ Uploaded                                                                                                    | ▲ Uploaded                                                                                                    |
| gc Certificate Upload                                                                                                    | Class X (Scan both marksheet and certificate in a single file and upload)                                                                                                    |
| 📥 Uploaded                                                                                                    | A Uploaded                                                                                                    |
| lass XII Scan both marksheet and certificate in a single file and upload                                                                                                    | National Forensic Sciences UniversityGraduation (Scan both marksheet and certificate in a single file and upload)                                                                                                    |
| 📥 Uploaded                                                                                                    | ▲ Uploaded                                                                                                    |
|                                                                                                    |                                                                                                    |
|                                                                                                    |                                                                                                    |
| orm Declaration                                                                                                    |                                                                                                    |
| form Declaration<br>do hereby declare that all the statement made in the application are true, complete and correct to th<br>und indulging in some unlawful act at any time during the course period, my candidature is liable to<br>neey undertake to produce the proof having successfully qualified in the final qualifying examina                                                                                                    | he best of my knowledge and belief. I am duly aware that in the event of any particulars or information furnished by me is found to be false/incorrect/incomplete or if I am<br>be summarily rejected/cancelled.*Additionally undertaking for students whose results are awaitad: "I, having been permitted to be provisionally admitted to University<br>tion with requisite percentage of marks if failing, I shall forthwith vacate the seat and shall have no claim for refend of fees already paid."                                                                             |
| orm Declaration<br>do hereby declare that all the statement made in the application are true, complete and correct to ti<br>und indulging in some unlawful act any time during the course period, my candidature is liable to<br>weight undertake to produce the proof of having successfully qualified in the final qualifying examina<br>weight.<br>Read the preview form and if                                                                                                    | he best of my knowledge and belef. I am duly aware that in the event of any particulars or information furnished by me is found to be false/incorrect/incomplete or if I am be summarily nejected/cancelled.*Additionally undertaking for students whose results are availed: "I, having been permitted to be provisionally admitted to University ation with requisite percentage of marks if failing, I shall forthwith vacate the seat and shall have no claim for refund of fees already paid." Your details are not proper then                                                  |
| Torm Declaration<br>I do hereby declare that all the statement made in the application are true, complete and correct to th<br>and individing in some unlawful act at any time during the course period, my candidature is liable to<br>arethy undertake to produce the proof of having successfully qualified in the final qualifying examina<br>where the provided of the proof of the proof of the proof of the provided of the final qualifying examina<br>where the proof of the proof of the proof of the proof of the provided of the final qualifying examina<br>where the proof of the proof of the | he best of my knowledge and belief. I am duly aware that in the event of any particulars or information furnished by me is found to be false/incorrect/incomplete or if I am<br>be summarily rejected/cancelled.*Additionally undertaking for attudents whose results are awalted: "I, having been permitted to be provisionally admitted to University<br>attorn with requisite percentage of marks if failing, I shall forthwith vacate the seat and shall have no claim for refund of fees already paid."<br><b>Your details are not proper then<br/>ton and edit the details.</b> |

| Programme Selection                                                                                                   | Academic Details                                                                                                    | Uploads                                                                                       | Preview                                                                                                    | Payments                                                                |
|----------------------------------------------------------------------------------------------------|----------------------------------------------------------------------------------------------------|-----------------------------------------------------------------------------------------------|----------------------------------------------------------------------------------------------------|-------------------------------------------------------------------------|
| Verify Details                                                                                                    |                                                                                                    |                                                                                               |                                                                                                    |                                                                         |
| Name                                                                                                    | Gender                                                                                                    |                                                                                               | Category                                                                                                    |                                                                         |
| Ashwin Prajapati                                                                                                    | Male                                                                                                    |                                                                                               | General                                                                                                    |                                                                         |
|                                                                                                    |                                                                                                    |                                                                                               |                                                                                                    |                                                                         |
| Additional Category                                                                                                   |                                                                                                    |                                                                                               |                                                                                                    |                                                                         |
| CIWG (Children of Indian Workers in Gulf Countries)                                                                   |                                                                                                    |                                                                                               |                                                                                                    |                                                                         |
| Yes                                                                                                    |                                                                                                    |                                                                                               |                                                                                                    |                                                                         |
|                                                                                                    |                                                                                                    |                                                                                               |                                                                                                    |                                                                         |
|                                                                                                    |                                                                                                    |                                                                                               |                                                                                                    |                                                                         |
| Family Income                                                                                                    |                                                                                                    | Not Applicable                                                                                |                                                                                                    |                                                                         |
| Programme                                                                                                    |                                                                                                    | M. Sc. Cyber Security                                                                         |                                                                                                    |                                                                         |
| Amount To be Paid                                                                                                    |                                                                                                    | 4250                                                                                          |                                                                                                    |                                                                         |
|                                                                                                    |                                                                                                    |                                                                                               |                                                                                                    |                                                                         |
|                                                                                                    |                                                                                                    |                                                                                               |                                                                                                    |                                                                         |
| VERIFY THE DETAILS BY CLICKING ON THE                                                                                 | CHECKBOXES                                                                                                    |                                                                                               |                                                                                                    |                                                                         |
| My Name is ASHWIN PRAJAPATI as per the Xth Marks                                                                      | heet/Certificate.                                                                                                    | your personal details                                                                         | and check the options give                                                                                                  | en above the sentence                                                   |
| My Date of Birth is <u>30-May-1991</u> as per the Xth Marksh                                                          | neet/Certificate.                                                                                                    |                                                                                               |                                                                                                    |                                                                         |
| My Category is <u>General</u> .                                                                                       |                                                                                                    |                                                                                               |                                                                                                    |                                                                         |
| ☐ My Sender is <u>Male</u> .                                                                                          | If                                                                                                    | your details are prop                                                                         | per then you can go for pay                                                                                                 | ments by clicking                                                       |
| My Mother name is <u>ABCD</u> .                                                                                       | on                                                                                                    | the button "Paymer                                                                            | nt Gateway RAZORPAY" a                                                                                                    | nd pay the fees.                                                        |
| Fatter's / Guardian's Name <u>ABCDET</u> .                                                                            |                                                                                                    | 1                                                                                             |                                                                                                    |                                                                         |
| My address for correspondence is correct, which is Te                                                                 | st, Test, Alaska, Alaska, Not Applicable -099502, United States                                                                         |                                                                                               |                                                                                                    |                                                                         |
| I have rechecked all the information in the application                                                               | form and upload fields.                                                                                                    |                                                                                               |                                                                                                    |                                                                         |
| I have read all the guidelines and other related information                                                          | tion about the admission.                                                                                                    |                                                                                               |                                                                                                    |                                                                         |
| I the statement made in the                                                                                           | application are true, complete and correct to the best of my kno                                                                        | wledge and belief. I am duly awaye that in th                                                 | ne event of any particulars or information furnished by me                                                                  | is found to be false/incorrect/incomplete or if i                       |
| am found indulging in some unlawful act at any time durin<br>University hereby undertake to produce the proof of havi | ng the course period, my candidature is liable to be summarily re<br>ng successfully qualified in the final qualifying examination with | ejected/cancelled."Additionally undertaking<br>requisite percentage of marks if failing, I sh | for students whose results are awaited: "I, having been pe<br>nall forthwith vacate the seat and shall have no claim for re | ermitted to be provisionally admitted to<br>fund of fees already paid." |
|                                                                                                    |                                                                                                    | 1                                                                                             |                                                                                                    |                                                                         |
|                                                                                                    |                                                                                                    |                                                                                               | 1                                                                                                    |                                                                         |
| Home                                                                                                    | Pa                                                                                                    | ayment Gateway RAZORPAY                                                                       |                                                                                                    |                                                                         |

### Step 17: Payment

Applicants must check mark the Declaration to complete the fee payment and final submission of the form. Applicants may pay a fee now by clicking the Payment Gateway RAZORPAY to submit the form.

### **Remember:**

• Merely completion of the form is not sufficient for the application.

• The applicant must pay the fees for successful completion of the application for that programme.

• It is advisable not to wait for the last date of application to avoid the last-minute rush and missing the opportunity of application.

| National Fo<br>Sciences Ur<br>Provide Provide State | rensic<br>iversity<br>: failment<br>: papelan<br>:menseer of hite |                    | National Forensic Sciences University<br>ADMISSION-2025-26 |           |  |                       |  |       |
|-----------------------------------------------------|-------------------------------------------------------------------|--------------------|------------------------------------------------------------|-----------|--|-----------------------|--|-------|
| Dashboard                                           | View Profile                                                      | Select Programme/s | Programme Schedule Payments                                | Scrutiny  |  |                       |  | A+ Qu |
|                                                     |                                                                   |                    |                                                            |           |  |                       |  |       |
|                                                     |                                                                   |                    | Name                                                       |           |  | Ashwin Prajapati      |  |       |
|                                                     |                                                                   |                    | Gender                                                     |           |  | Male                  |  |       |
|                                                     |                                                                   |                    | Category                                                   |           |  | General               |  |       |
|                                                     |                                                                   |                    | PwD Category                                               |           |  | Not Applicable        |  |       |
|                                                     |                                                                   |                    | Programme                                                  |           |  | M. Sc. Cyber Security |  |       |
|                                                     |                                                                   |                    | Amount To be Paid                                          |           |  | 4250                  |  |       |
|                                                     |                                                                   |                    |                                                            | Home Page |  | Pay Now               |  |       |
|                                                     |                                                                   |                    |                                                            |           |  |                       |  |       |

### **Step 18: Payment Gateway**

- Applicants must check mark the Declaration to complete the fee payment and final submission of the form. Applicants may pay a fee now by clicking the Payment Gateway RAZORPAY to submit the form.
- Click on Pay Now

# Remember: • The payment can be made by following mode 1. UPI by scanning the QR code 2. Using UPI ID 3. Debit Card 4. Credit Card 5. Net-banking (any nationalized bank) Please ensure the following before proceeding with payment gateway, 1. Ensure your debit/credit card is activated for online international transactions. 2. Ensure the daily international transaction limit of your debit/credit card 3. Ensure the daily international transaction limit of UPI app/UPI ID 4. Ensure the enough balance in the bank account in case of Net-Banking.

|                   |         | Nation                  | al Forensic S                      |              |                       |
|-------------------|---------|-------------------------|------------------------------------|--------------|-----------------------|
| Name              |         |                         |                                    |              | Ashwin Prajapati      |
| Gender            |         | Pay Using HDFC          | Bank                               |              | Male                  |
| Category          |         | Netbank                 | ing - HDFC Bank                    |              | General               |
| PwD Category      |         | Pay usin<br>Only HDF    | g Card<br>C credit cards supported | >            | Not Applicable        |
| Programme         |         | Pay usin<br>Only HDF    | ig Card<br>C debit cards supported | >            | M. Sc. Cyber Security |
| Amount To be Paid |         | UDI Ocado And           | Na tha an bin a                    |              | 4250                  |
|                   | Home Pa | UPI, Cards, And         |                                    |              | Pay Now               |
|                   |         | Card                    |                                    |              |                       |
|                   |         |                         |                                    |              |                       |
|                   |         | All Indian              | <b>ting</b><br>banks               |              | ~                     |
|                   |         | C This page will        | timeout in 1                       | 4:42 minutes |                       |
|                   | ₹       | ₹ 4,250<br>View Details | Pay Now                            |              |                       |

### Step 19: Status of the application form

- Applicants may check the status of the application form from the Dashboard. The form number will be generated once the applicant pays the registration fee and application Status will display "Application Submitted". The applicant may take a print of the form by Print Form.
- If the payment is not done the application Status will display "Not Paid/Not Submitted".
- If you have paid the fees and submitted the form, the applicants are advised to regularly check the status of their application for any instruction/messages from the scrutiny committee which will appear under the Status on your Dashboard.

|                                                                                                    |                                                                                                    |                     | Welcome to National                                                     | Registration No: 5583    |  |  |  |
|----------------------------------------------------------------------------------------------------|----------------------------------------------------------------------------------------------------|---------------------|-------------------------------------------------------------------------|--------------------------|--|--|--|
|                                                                                                    |                                                                                                    |                     |                                                                         |                          |  |  |  |
| Welcome PATEL R                                                                                     |                                                                                                    |                     | After Payment you can downloa                                           | ad your application form |  |  |  |
| Your profile details have bee                                                                       | Your profile details have been successfully submitted and locked. You can now select programme/s after satisfying their minimum eligibility criteria. Apply Now |                     |                                                                         |                          |  |  |  |
| Programme Applications                                                                              | Programme Applications                                                                                                    |                     |                                                                         |                          |  |  |  |
| FORM NUMBER                                                                                         | PROGRAMME                                                                                                    | DATE                | STATUS                                                                  | ACTION                   |  |  |  |
| NFSU250023536                                                                                       | B. Tech M.Tech. Computer Science and Engineering (Cyber Security)                                                                                               | 2025-04-22 11:47:08 | Application Substituted<br>Docy trent Scrutliny Statust No Action Taken | Print Form               |  |  |  |
|                                                                                                    |                                                                                                    |                     |                                                                         |                          |  |  |  |
| Profile Status : Submitted View Profile Also you can check the status of your application from here |                                                                                                    |                     |                                                                         |                          |  |  |  |